# e-Albania

# Udhëzuesi i Përdoruesit

# Shërbimi: Njoftim i Ndryshimeve në Regjistrim – Tatimpagues të regjistruar në DPT

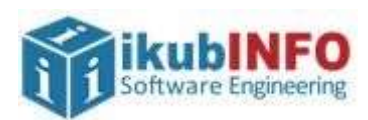

Autorësia: ikubINFO Krijuar më: Mars 2021

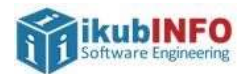

# Tabela e Përmbajtjes

| Hyrje                                             | . 3 |
|---------------------------------------------------|-----|
| Aksesim i shërbimit                               | 3   |
| Plotësimi i formularit                            | .4  |
| Informacion mbi Tatimpaguesin                     | 7   |
| Seksioni 1: Ndryshim në detajet e regjistrimit    | 7   |
| Seksioni 2: Ndryshim i Përgjegjësive Tatimore     | 8   |
| Seksioni 3: Ndryshim i statusit të Tatimpaguesit  | 8   |
| Seksioni 4: Ndryshim i Kategorisë së Sigurimeve   | 8   |
| Seksioni 5: Dokumentacioni                        | .9  |
| Aksesim i dokumentave lidhur me aplikimin e kryer | 9   |

# Tabela e Figurave

| Figura 1: Formulari i aplikimit për ndryshimin e të dhënave të tatimpaguesve të regjistruar në DPT4    |
|----------------------------------------------------------------------------------------------------|
| Figura 2: Formulari i aplikimit për ndryshimin e të dhënave të tatimpaguesve të regjistruar në DPT –   |
| vazhdim5                                                                                               |
| Figura 3: Formulari i aplikimit për ndryshimin e të dhënave të tatimpaguesve të regjistruar në DPT –   |
| vazhdim6                                                                                               |
| Figura 4: Numri i aplikimit te "Mesazhet e Mia"9                                                       |
| Figura 5: Dokumentat e aprovimit/refuzimit të aplikimit10                                              |
| Figura 6: Dokumenti i aprovimit të kërkesës për regjistrimin e tatimpaguesit11                         |
| Figura 7: Dokumenti i aprovimit të kërkesës për ndryshimin e të dhënave të tatimpaguesit - vazhdim 12  |
| Figura 8: Dokumenti i aprovimit të kërkesës për ndryshimin e të dhënave të tatimpaguesit - vazhdim 13  |
| Figura 9: Çertifikata e regjistrimit të adresës kryesore14                                             |
| Figura 10: Çertifikata e regjistrimit të adresës dytësore15                                            |
| Figura 11: Dokumenti i refuzimit të kërkesës për ndryshimin e të dhënave të tatimpaguesit16            |
| Figura 12: Dokumenti i refuzimit të kërkesës për ndryshimin e të dhënave të tatimpaguesit – vazhdim 17 |
| Figura 13: Dokumenti i refuzimit të kërkesës për ndryshimin e të dhënave të tatimpaguesit - vazhdim 18 |

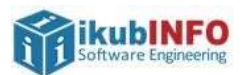

# Hyrje

Shërbimi elektronik "Njoftim i Ndryshimeve në Regjistrim" mund të përdoret vetëm nëpërmjet llogarisë së biznesit në portalin e-albania Web si dhe në versionin Mobile të tij.

Në këtë shërbim mund të aplikojnë subjektet tatimpaguese, për të cilët ka ndodhur ndonjë ndryshim të dhënash nga ato të plotësuara në regjistrimin fillestar të tyre.

Pas kryerjes së aplikimit nga e-albania, ajo do të trajtohet me çështje nga inspektorët e administratës tatimore, të cilët do të marrin vendimin përfundimtar: Aprovim ndryshim të dhënash regjistrimi të tatimpaguesit ose Refuzim ndryshim të dhënash regjistrimi të tatimpaguesit duke dhënë arsyen përkatëse. Në të dy rastet tatimpaguesi që ka kryer aplikimin në e-albania, do t'i dërgohet dokumenti te menuja "Dokumentat e Mia" në e-albania.

Në rast se tatimpaguesi është regjistruar te Administrata Tatimore, atëherë do t'i shfaqet formulari përkatës, i cili do të trajtohet në këtë udhëzues përdoruesi.

Në rast se tatimpaguesi është regjistruar në QKB, atëherë do t'i shfaqet formulari tjetër, i cili do të trajtohet në udhëzues tjetër përdoruesi.

Gjithashtu, tatimpaguesit mund të dërgojnë aplikime nga ky shërbim vetëm nëse statusi i tyre është i ndryshëm nga Çregjistruar dhe / ose Falimentuar.

## Aksesim i shërbimit

Për të aksesuar këtë shërbim duhet të ndiqen hapat e mëposhtëm:

- 1. Hyrja në e-albania me llogari biznesi
- 2. Kërko shërbimin me emrin "Njoftim i Ndryshimeve në Regjistrim" dhe klikoje atë
- 3. Kliko butonin "Përdor

| ikubINFO    |
|-------------|
| Software    |
| Engineering |

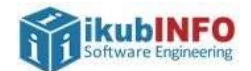

### Plotësimi i formularit

Pasi klikohet butoni Përdor, do të shfaqet forma e plotësimit të formularit si më poshtë:

| Pergjit<br>Tatim                                                                                                    | na e NDRYSHIM I<br>thshme e TATIMPAGUESIT Q<br>eve                                | TË DHËNAVE TË REGJISTR<br>Ë ADMINISTROHEN NGA A<br>TATIMORE | IMIT PËR<br>DMINISTR | PATA         | - |
|----------------------------------------------------------------------------------------------------|-----------------------------------------------------------------------------------|-------------------------------------------------------------|----------------------|--------------|---|
|                                                                                                    | DREJTORI<br>MINISTRIA                                                             | A E PÊRGJITHSHME E TATI<br>E FINANCAVE DHE EKONI            | MEVE<br>DMISE        |              |   |
| item lexoni shënimet                                                                                                    | <ol> <li>perpara se te plotesoni formu</li> </ol>                                 | larin                                                       | a come co            |              |   |
| ORMACION MBI TATI                                                                                                    | MPAGUESIN                                                                         |                                                             |                      |              |   |
| NIPT ()                                                                                                    |                                                                                   |                                                             |                      |              |   |
| Emri i<br>tatimpaguesit <mark>e ①</mark>                                                                                                    | Poland Hai                                                                        |                                                             |                      |              |   |
| Detaje të ndryshimit                                                                                                    | Kujdes, duhet të plotësoni vetën                                                  | n ndryshimet                                                |                      |              |   |
| Çfare                                                                                                    | Ndryshim në detajet e regjistrim                                                  | nt 🗆                                                        | ieksionin 1          |              |   |
| ndryshimesh po                                                                                                    | Ndryshim i pergjegjesise për tat                                                  | imet D                                                      | Shko ne s            | eksionin 2   |   |
| njationi? W                                                                                                    | Ndryshim i statusit të tatimpage                                                  | Jest D                                                      | Shko në S            | Seksionin 3  |   |
|                                                                                                    | Ndryshim i kategorisë së sigurin                                                  | neve D                                                      | Shko në s            | ieksionin 4  |   |
| SIONI I: NDRYSHIM I<br>2. Emri i ri i<br>tatimpaguesit                                                                                               | IE DETAJET E REGUSTRIMIT                                                          |                                                             |                      |              |   |
| SIONI 1: NDRYSHIM I<br>2. Emrii rii<br>1.atimpaguesit<br>Emrii ri trogtar (1)<br>3a. Drejtuesi i                                                     | IE DETAJET E HEQUISTRIMIE                                                         |                                                             |                      |              |   |
| (SIONI E NDRYSHIM K<br>2. Emri i ri i<br>Latimpaguesit<br>Emri i ri tregtar (1)<br>3a. Drejtuesi i<br>arguar (1)                                     | Kombésia                                                                          | iD/Emri/Mbiemri                                             | E                    | Data Largimi |   |
| SIONI E NDRYSHIM K<br>2. Emri i ri i<br>tatimpaguesit<br>Emri i ri tregtar (1)<br>5a. Drejtuesi i<br>larguar (1)                                     | Kombésia                                                                          | iD/Emri/Mbiemri<br>Zgjidh nja                               |                      | Deta Largimi |   |
| SIONI E NDRYSHIM K<br>2. Emri i ri i<br>tatimpaguesit<br>Emri i ri trogtar (1)<br>3a. Drejtuesi i<br>arguar (1)<br>3b.Emri i drejtuesit<br>të ri (1) | Kombësia<br>Kombësia<br>Kombësia                                                  | iD/Emri/Mbiemri<br>Zgjidh nje-<br>Zgjidh nje-               | *                    | Data Largimi |   |
| SIONI E NDRYSHIM (<br>2. Emri i ri i<br>tatimpaguesit<br>Emri i ri trogtar ()<br>3a. Drejtuesi i<br>arguar ()<br>3b.Emri i drejtuesit<br>të ri ()    | Kombësia<br>-Zgjidh një-<br>Kombësia<br>NID                                       | ID/Emri/Mbiemri<br>Zgjidh nje<br>Zgjidh nje                 | ~                    | Data Largimi |   |
| SIONI E NORYSHIM (<br>2. Emri i ri i<br>tatimpaguesit<br>Emri i ri trogtar ()<br>3a. Drejtuesi i<br>arguar ()<br>3b.Emri i drejtuesit<br>të ri ()    | Kombésia<br>-Zgidhinjé- V<br>Kombésia<br>NID<br>Nr i Pasaportés                   | ID/Emri/Mbiemri<br>Zgjidh nje<br>Zgjidh nje                 | ~                    | Data Largimi |   |
| SIONI E NDRYSHIM R<br>2. Emri i ri i<br>tatimpaguesit<br>Emri i ri trogtar (1)<br>3a. Drejtuesi i<br>arguar (1)<br>3b.Emri i drejtuesit<br>të ri (1) | Kombésia<br>-Zgidh njé-  Kombésia<br>NID<br>Nr i Pasaportés<br>Emri               | ID/Emri/Mbiemri<br>Zgjidh nje<br>Zgjidh nje                 | ~                    | Data Largimi |   |
| SIONI E NDRYSHIM (<br>2. Emri i ri i<br>tatimpaguesit<br>Emri i ri trogtar ()<br>3a. Drejtuesi i<br>arguar ()<br>3b.Emri i drejtuesit<br>ta ri ()    | Kombësia<br>-Zgjidh një-<br>Kombësia<br>NID<br>Nr i Pasaportës<br>Emri<br>Mbiemri | ID/Emri/Mbiemri<br>Zgjidh nje<br>Zgjidh nje                 | ~                    | Data Largimi |   |

Figura 1: Formulari i aplikimit për ndryshimin e të dhënave të tatimpaguesve të regjistruar në DPT

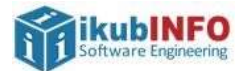

| animit e                                       | Qarku                       | +-Zgjidh një+- | ~ |  |
|------------------------------------------------|-----------------------------|----------------|---|--|
| irejtuesit te ri,<br>Iruga,                    | Rrethi                      | Zgjidh një     | * |  |
| 2yteti/Eshati,<br>Bashkia, Rrethi,<br>Darku 🕕  | Bashkia                     | Zgjidh një     | * |  |
| Vr. Telefon/e-mail                             | Qyteti/Fshati               | Zgjidh një     | ~ |  |
|                                                | Emri <mark>i R</mark> rugës |                |   |  |
|                                                | Numri                       |                |   |  |
|                                                | Nr. Cel                     |                |   |  |
|                                                | E-mail                      |                |   |  |
| h Adroca a                                     |                             |                |   |  |
| animit e                                       | ID/Emri/Mbiemri             | ↔Zgjidh njē↔   | ~ |  |
| rejtuesit<br>kzistues, Rruga,                  | Qarku                       | Zgjidh një     | ~ |  |
| Jytety-snati,<br>Jashkia, Rrethi,<br>Darku (1) | Rrethi                      | Zgjidh një     | ~ |  |
| vr. Telefon/e-mail                             | Bashkia                     | Zgjidh një     | ~ |  |
|                                                | Qyteti/Fshati               | Zgjidh një     | ~ |  |
|                                                | Emri i Rrugës               |                |   |  |
|                                                | Numri                       |                |   |  |
| Pronësia 🕕                                     |                             |                |   |  |
| . Adresa e re<br>rvesore e biznesit            | Qarku                       | Zgjidh njē     | ~ |  |
| )<br>Ir Telefon/e-mail                         | Rrethi                      | Zgjidh një     | ~ |  |
|                                                | Bashkia                     | Zgjidh një     | ~ |  |
|                                                | Qyteti/Fshati               | +-Zgjidh një++ | ~ |  |
|                                                | Emri i Rrugës               |                |   |  |
|                                                | Numri                       |                |   |  |
|                                                | Nr. Cel                     |                |   |  |
|                                                | E-mail                      |                |   |  |
|                                                |                             |                |   |  |

Figura 2: Formulari i aplikimit për ndryshimin e të dhënave të tatimpaguesve të regjistruar në DPT – vazhdim

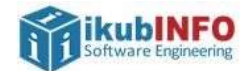

| ruga dhe numri<br>yteti/Fshati<br>ashkia                                                                                                    | Numri i<br>certifikatës<br>ekzistuese                                                                                                    | Qarku                        | Rrethi                                 | Bashkia                                                  | Qyteti/Fs                 | shati             | Emri i<br>Rrugës        | N                      | umri                                           |
|----------------------------------------------------------------------------------------------------|----------------------------------------------------------------------------------------------------|------------------------------|----------------------------------------|----------------------------------------------------------|---------------------------|-------------------|-------------------------|------------------------|------------------------------------------------|
| ethi<br>arku                                                                                                    | -Zgjidh një 🖌                                                                                                    | -Zi 💙                        | Zį 🗸                                   | Zc 🗸                                                     | Zgjid                     | ~                 |                         |                        |                                                |
| dresë e re<br>ruga dhe numri                                                                                                    | Qarku P                                                                                                    | rethi                        | Bashkia                                | Qyteti/Fs                                                | hati Em                   | ri i Rri          | ugës                    | Numri                  |                                                |
| yteti/Fshati<br>ashkia<br>ethi<br>arku                                                                                                    | Zgjidi 🗸                                                                                                    | Zgjidi 🖌                     | Zgjidi 💙                               | Zgjidł                                                   | ~                         |                   |                         |                        |                                                |
| Cilin tatim<br>rkoni të shtoni?<br>)                                                                                                    | Qarkullimi i parashiki                                                                                                    | Jepni<br>Jar deri në fur     | i qarkullimin d<br>nd të vitit 🕕       | he fitimin e p                                           | arashikuar<br>Fitimi      | më p<br>I para:   | oshtë<br>shikuar 📵      |                        |                                                |
| IONI 3: NDRYSHIM                                                                                                    | I I STATUSIT TË TATIM                                                                                                    | PAGUESIT                     |                                        |                                                          |                           |                   |                         |                        |                                                |
| . Aplikim për<br>Iryshimin e<br>atusit ①                                                                                                    |                                                                                                    |                              | Data                                   |                                                          |                           |                   |                         |                        |                                                |
|                                                                                                    |                                                                                                    |                              | Data                                   |                                                          | Kur veprin<br>NIPT- i sut | ntaria<br>Djektit | përthithet<br>përthithë | 5                      |                                                |
| IONI 4: NDRYSHIM                                                                                                    | I KATEGORISË SË SIC                                                                                                    | URIMEVE                      |                                        |                                                          |                           |                   |                         |                        |                                                |
| ekt sigurimesh ①                                                                                                    |                                                                                                    |                              |                                        |                                                          |                           |                   |                         |                        |                                                |
|                                                                                                    |                                                                                                    |                              |                                        |                                                          |                           |                   |                         |                        |                                                |
| IONI 5: DOKUMEN                                                                                                    | TACIONI                                                                                                    |                              |                                        |                                                          |                           |                   |                         |                        |                                                |
| IONI 5: DOKUMEN                                                                                                    | TACIONI<br>ihoqërues 🕕                                                                                                    |                              |                                        |                                                          |                           |                   |                         |                        |                                                |
| ONI 5: DOKUMEN                                                                                                    | TACIONI<br>ihoqërues ①<br>iérues 1                                                                                                    |                              | P                                      | ērzgjidh                                                 |                           |                   |                         |                        | Ngarko                                         |
| IONI 5: DOKUMEN<br>Dokumentacion 5<br>- Dokument shoq<br>- Dokument shoq                                                                                                    | TACIONI<br>ihoqërues ①<br>iërues 1<br>ërues 2                                                                                                    |                              | P                                      | ērzgjidh                                                 |                           |                   |                         |                        | Ngarko<br>Ngarko                               |
| IONI 5: DOKUMEN<br>Dokumentacion 5<br>- Dokument shoq<br>- Dokument shoq<br>- Dokument shoq                                                                                                    | TACIONI<br>Shoqërues ①<br>Iërues 1<br>Iërues 2<br>Iërues 3                                                                                          |                              | Pi                                     | ērzgjidh<br>ērzgjidh<br>ērzgjidh                         |                           |                   |                         |                        | Ngarko<br>Ngarko<br>Ngarko                     |
| iONI 5: DOKUMEN<br>Dokumentacion 5<br>- Dokument shoq<br>- Dokument shoq<br>- Dokument shoq<br>- Dokument shoq                                                                                                    | TACIONI<br>Shoqërues ①<br>Jërues 1<br>Jërues 2<br>Jërues 3<br>Jërues 4                                                                              |                              | Pi<br>Pi<br>Pi                         | ērzgjidh<br>ērzgjidh<br>ērzgjidh<br>ērzgjidh             |                           |                   |                         |                        | Ngarko<br>Ngarko<br>Ngarko<br>Ngarko           |
| ONI 5: DOKUMEN<br>Dokumentacion 5<br>- Dokument shoq<br>- Dokument shoq<br>- Dokument shoq<br>- Dokument shoq                                                                                                    | TACIONI<br>Shoqërues ①<br>Jërues 1<br>Jërues 2<br>Jërues 3<br>Jërues 4<br>Jërues 5                                                                  |                              | Pi<br>Pi<br>Pi<br>Pi                   | ērzgjidh<br>ērzgjidh<br>ērzgjidh<br>ērzgjidh             |                           |                   |                         |                        | Ngarko<br>Ngarko<br>Ngarko<br>Ngarko<br>Ngarko |
| ONI 5: DOKUMEN<br>Dokumentacion 5<br>- Dokument shoq<br>- Dokument shoq<br>- Dokument shoq<br>- Dokument shoq<br>- Dokument shoq                                                                                                    | TACIONI<br>Shoqërues ①<br>jërues 1<br>jërues 2<br>jërues 3<br>jërues 4<br>jërues 5                                                                  |                              | Pi<br>Pi<br>Pi<br>Pi                   | ērzgjidh<br>ērzgjidh<br>ērzgjidh<br>ērzgjidh             |                           |                   |                         |                        | Ngarko<br>Ngarko<br>Ngarko<br>Ngarko<br>Ngarko |
| IONI & DOKUMEN<br>Dokumentacion S<br>- Dokument shoq<br>- Dokument shoq<br>- Dokument shoq<br>- Dokument shoq<br>Dokument shoq<br>IONI & DEKLARAT<br>Deklarim ()                                                                                               | TACIONI<br>Shoqërues ①<br>Jërues 1<br>Jërues 2<br>Jërues 3<br>Jërues 4<br>Jërues 5<br>A<br>D Unë i/e nënshkru<br>është i platë dhe i s              | ari/a nën përg<br>aktë.      | Pi<br>Pi<br>Pi<br>Pi<br>Jegjësinë time | érzgjidh<br>érzgjidh<br>érzgjidh<br>érzgjidh<br>érzgjidh | leklaroj se i             | nform             | acioni i dh             | ênê nê kê              | Ngarko<br>Ngarko<br>Ngarko<br>Ngarko           |
| ONI S: DOKUMEN<br>Dokumentacion S<br>Dokument shoq<br>Dokument shoq<br>Dokument shoq<br>Dokument shoq<br>Dokument shoq<br>Dokument shoq<br>Dokument shoq<br>Dokument shoq<br>Dokument shoq<br>Dokument shoq<br>Dokument shoq<br>Dokument shoq<br>Dokument shoq | TACIONI<br>Shoqërues ①<br>Jërues 2<br>Jërues 3<br>Jërues 4<br>Jërues 5<br>A<br>U Unë i/e nënshkru<br>është i plotë dhe i s<br>nshkrimi dhe data * ① | ari/a nën përç<br>aktë.<br>) | Pi<br>Pi<br>Pi<br>Pi<br>Pi             | ërzgjidh<br>ërzgjidh<br>ërzgjidh<br>ërzgjidh<br>erzgjidh | eklaroj se i              | nform             | acioni i dh<br>Data: C  | ēnē nē kē<br>08/04/202 | Ngarko<br>Ngarko<br>Ngarko<br>Ngarko<br>Ngarko |

*Figura 3: Formulari i aplikimit për ndryshimin e të dhënave të tatimpaguesve të regjistruar në DPT – vazhdim* Detajet e plotësimit të fushave lidhur me formularin e aplikimit janë si më poshtë:

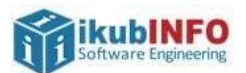

#### Informacion mbi Tatimpaguesin

- 1. Fushat e **NIPT** dhe **Emri i Tatimpaguesit** janë të plotësuar automatikisht me të dhënat e biznesit të loguar në e-albania.
- 2. Duhet të zgjidhet të paktën një nga seksionet për të bërë ndryshimet në formular.

#### Seksioni 1: Ndryshim në detajet e regjistrimit

Në rast se zgjidhet ky seksion, atëherë duhet të zgjidhet për t'u bërë të paktën një ndryshim te fushat e shfaqura. Specifikat lidhur me disa fusha janë si më poshtë:

- 1. **Pika 3a) Drejtuesi i Larguar** te dropdown ID/Emri/Mbiemri do të shfaqet lista e të gjithë administratorëve aktiv (pa një date **E Vlefshme Deri**) që ka tatimpaguesi në C@TS.
- Pika 3b) Emri i drejtuesit të ri Këtu shtohet një administrator i ri. Në rast se Kombësia e zgjedhur është e huaj, atëherë i detyrueshëm është plotësimi i Nr.pasaportës. Nëse kombësia e zgjedhur është Shqipëri, atëherë i detyrueshëm është plotësimi i NID.

**Shënim**: Nëse njëkohësisht bëhet aplikimi për të larguar një drejtues dhe shtuar një drejtues i ri, atëherë **Data e Fillimit** të drejtuesit të ri do të plotësohet automatikisht +1 ditë nga **Data e largimit** të drejtuesit që po largohet (e plotësuar te pika 3a).

- 3. Pika 4a) Adresa e banimit e drejtuesit te ri, Rruga, Qyteti/Fshati, Bashkia, Rrethi, Qarku Në momentin kur shtohet një drejtues (administrator) i ri, atëherë është i detyrueshëm shtimi i adresës së banimit të këtij drejtuesi të ri. Pra, pika 3b dhe 4a janë të lidhur me njëra-tjetrën. Nëse plotësohet njëra, atëherë duhet të plotësohet edhe pika tjetër. Të dhënat shfaqen njëra pas tjetrës. Kjo nënkupton:
  - Pasi zgjidhet Qarku, shfaqen opsionet për t'u zgjedhur te Rrethi.
  - Pas zgjedhjes së Rrethit, shfaqen opsionet për t'u zgjedhur te Bashkia.
  - Pas zgjedhjes së Bashkisë, shfaqen opsionet për t'u zgjedhur te Qyteti/Fshati.

Kjo vlen edhe për pikat e tjera që kanë të bëjnë me adresa (pika 4b - Adresa e banimit e drejtuesit ekzistues, 6 – Adresa e re kryesore e biznesit, 8 – Adresë dytësore e re).

3. Pika 4b) Adresa e banimit e drejtuesit ekzistues, Rruga, Qyteti/Fshati, Bashkia, Rrethi, Qarku - te dropdown ID/Emri/Mbiemri do të shfaqet lista e të gjithë administratorëve aktiv (pa një date E Vlefshme Deri) që ka tatimpaguesi në C@TS.

**Shënim**: Nëse tatimpaguesi i përket formave ligjore si person fizik, atëherë pikat që kanë lidhje me ndryshimin e të dhënave të administratorëve (3a, 3b, 4a dhe 4b) do të shfaqen jo të modifikueshme. Më konkretisht janë format ligjore të mëposhtme ato që nuk kanë të drejta të shtojnë / ndryshojnë administrator:

- Ambulant
- Kryefamiljar
- Prodhues Bujqësor(Fermer)

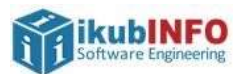

- 4. **Pika 5) Pronësia** mund të zgjidhet vetëm një opsion. Nëse zgjidhet pronësia për të cilën tatimpaguesi është aktualisht i regjistruar, atëherë nuk do të lejohet dërgimi i formularit dhe do të shfaqet mesazh gabimi.
- 5. Pika 8) Ndryshimet në adresat dytësore:
  - Adresë e mbyllur Fusha Nr.çertifikatës ekzistuese do të shfaqë listën e numrit të çertifikatave të adresave dytësore të hapura në C@TS (pa një date E vlefshme deri). Në momentin e zgjedhjes së nr. të çertifikatës, fushat e tjera do të plotësohen automatikisht dhe nuk do mund të ndryshohen. Mund të shtohen deri në tre adresa dytësore për t'u mbyllur.
  - Adresë e re mund të shtohen deri në 10 adresa dytësore të reja njëkohësisht.

#### Seksioni 2: Ndryshim i Përgjegjësive Tatimore

Në këtë seksion mund të zgjidhet një ose më shumë përgjegjësi tatimore. Validimet që ekzistojnë janë:

- 1. Nuk mund të zgjidhet njëkohësisht Tatim Fitimi dhe Tatim i Thjeshtuar mbi Fitimin.
- 2. Në rast se zgjidhet përgjegjësi tatimore për të cilën është aktualisht i regjistruar tatimpaguesi, atëherë nuk do të lejohet dërgimi i aplikimit.
- 3. Në momentin e zgjedhjes së Tatim Fitimi apo Tatim i Thjeshtuar mbi Fitimin janë të detyrueshme plotësimi i fushave: Qarkullimi i parashikuar deri në fund të vitit dhe Fitimi i parashikuar.
  - Nëse është zgjedhur Tatim i Thjeshtuar Fitimi dhe vlera e vendosur te **Qarkullimi i Parashikuar** > 8,000,000, atëherë nuk do të lejohet dërgimi i aplikimit, pasi me këtë qarkullim tatimpaguesi duhet të regjistrohet për Tatim Fitimin.
  - Nëse është zgjedhur Tatim Fitimi, por jo Tatim mbi Vlerën e Shtuar (TVSH) dhe vlera e vendosur te **Qarkullimi i Parashikuar** >= 10,000,000, atëherë nuk do të lejohet dërgimi i aplikimi pa zgjedhur edhe përgjegjësinë tatimore TVSH.

#### Seksioni 3: Ndryshim i statusit të Tatimpaguesit

Në këtë seksion lejohet ndryshimi i statusit të tatimpaguesit në një nga opsionet:

- 1. Aplikim për çregjistrim i detyrueshëm plotësimi i datës së aplikimit
- 2. Kalim në statusin Pasiv
- 3. Përthithur i detyrueshëm plotësimi i datës së aplikimit dhe NIPT-i i subjektit përthithës.
- 4. Riaktivizim nga statusi Pasiv në Aktiv

Nëse zgjidhet kalimi në një status që tatimpaguesi është aktualisht në C@TS, atëherë nuk do të lejohet dërgimi i aplikimit.

#### Seksioni 4: Ndryshim i Kategorisë së Sigurimeve

Në këtë seksion mund të zgjidhet vetëm një opsion si dhe në rast se zgjidhet kategoria e sigurimit për të cilën është aktualisht i regjistruar në sistem, atëherë nuk do të lejohet dërgimi i aplikimit.

ikubINFO Software Engineering

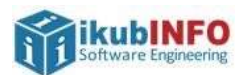

#### Seksioni 5: Dokumentacioni

Në këtë seksion lejohet vetëm ngarkimi i 5 dokumentave shoqërues. Ngarkimi i tyre është opsional.

**Shënim**: Në këtë formular mund të aplikohet për ndryshim vetëm te ato seksione ku ka patur realisht ndryshime tatimpaguesi. Jo domosdoshmërisht, tatimpaguesi duhet t'i plotësojë të githë seksionet apo fushat brenda një seksioni.

Pas plotësimit në mënyrë të saktë të gjithë fushave, për të cilat tatimpaguesi ka patur ndryshime, mund të klikohet butoni **Dërgo aplikimin**, i cili mundëson dërgimin e aplikimin në sistemin e taksave për t'u procesuar më tej nga inspektorët e administratës tatimore. Në klikim të butonit, do të shfaqet një pop-up me numrin e aplikimit përkatës.

Numri i aplikimit do t'i dërgohet individit edhe te "Mesazhet e mia":

| AKSHI                                |                                                                   | 34-03-2023 12:31-43 |
|--------------------------------------|-------------------------------------------------------------------|---------------------|
| Njaftim i ndryshimeve në reg         | jistrim                                                           | (#ahi               |
| Veronendetje,                        |                                                                   |                     |
| sieminderit që përdorët pletformën e | aplikimit online. Numvi jugi i aplikimit për këtë shërbim është 🖬 |                     |

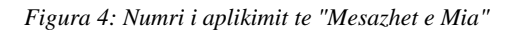

#### Aksesim i dokumentave lidhur me aplikimin e kryer

Pas procesimit nga administrata tatimore të aplikimit të kryer në e-albania për regjistrimin e një subjekti tatimpagues, individi që ka aplikuar do të mund të informohet lidhur me vendimin e marrë për këtë aplikim, te menuja "Dokumentat e Mia" në e-albania.

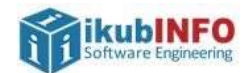

|    | Më poshtë gjendet lista e dokumente        | ve të gjeneruar në shërbime të n    | dryshme elektronike | <b>b.</b>    |
|----|--------------------------------------------|-------------------------------------|---------------------|--------------|
| ŧ  | Skedari                                    | Shërbime                            | Data                |              |
|    | TaxpayerRegistrationAmendmentApproved_A00  | Njoftim i ndryshimeve në regjistrim | 07.04.2021 08:10:17 | ø±⊗          |
|    | TaxpayerRegistrationAmendmentApproved_A00  | Njoftim i ndryshimeve në regjistrim | 07:04.2021 08:07:20 | <b>\$</b> ±⊗ |
| e. | TaxpayerRegistrationAmendmentApprovedNBC   | Njoftim i ndryshimeve në regjistrim | 06.04.2021 10:55:42 | <b>∞</b> ±⊗  |
| £. | TaxpayerRegistrationAmendmentRefused_A000  | Njoftim i ndryshimeve në regjistrim | 05.04.2021 09:26:01 | <u>∞±</u> ⊗  |
| 8  | TaxpayerRegistrationAmendmentRefused_A000  | Njoftim i ndryshimeve në regjistrim | 02.04.2021 17:27:13 | <b>∞±</b> ⊗  |
| i. | RegistrationCertificate_M01628011D_671518_ | Njoftim i ndryshimeve në regjistrim | 02.04.2021 16:00:37 | ®±⊗          |
| ŝ. | RegistrationCertificate_M01628011D_671518  | Njoftim i ndryshimeve në regjistrim | 02.04.2021 16:00:23 | ®±⊗          |
| ŝ. | TaxpayerRegistrationAmendmentApproved_A00  | Njoftim i ndryshimeve në regjistrim | 02.04.2021 16:00:03 |              |

#### Figura 5: Dokumentat e aprovimit/refuzimit të aplikimit

Në rastin kur është **aprovuar** aplikimi për regjistrimin e subjektit tatimpagues, individit do t'i dërgohen disa dokumenta në e-albania:

1. Në rastin kur të paktën një ndryshim i të dhënave të tatimpaguesit është **aprovuar**, tatimpaguesit do t'i dërgohet në e-Albania **dokumenti i aprovimit të aplikimit**, i cili do të përmbajë vendimin mbi secilin ndryshim (aprovuar / refuzuar – arsye refuzimi). Formati i tij është si më poshtë:

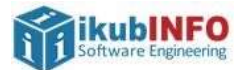

| MINIST                                           | RIA E FINANCAVE                                                                                                    | QIPËRISË<br>DHE EKONOMISË                                                                              |
|--------------------------------------------------|----------------------------------------------------------------------------------------------------|----------------------------------------------------------------------------------------------------|
| DREJTO                                           | ORIA E PËRGJITHSI                                                                                                    | HME E TATIMEVE                                                                                         |
|                                                  |                                                                                                    |                                                                                                    |
|                                                  |                                                                                                    | Date, 08/04/2021                                                                                       |
| APROVI                                           | MI I APLIKIMIT N                                                                                                    | MBI NDRYSHIMIN                                                                                         |
| E TË                                             | DHËNAVE TË TA                                                                                                    | TIMPAGUESIT                                                                                            |
| ikimi juaj është :<br>secilën kërkesë:<br>yshim. | aprovuar në çështjen numën<br>Aprovuar/ Refuzuar si dhe                                                                                                    | r A0001062899. Ky dokument do t'ju informojë mbi<br>e arsyen e refuzimit të administratës tatimore për |
| _                                                |                                                                                                    |                                                                                                    |
| Roland Mai                                       |                                                                                                    |                                                                                                    |
| _                                                |                                                                                                    |                                                                                                    |
| A 18                                             |                                                                                                    |                                                                                                    |
|                                                  |                                                                                                    |                                                                                                    |
|                                                  |                                                                                                    | Statusi Komente                                                                                        |
|                                                  |                                                                                                    |                                                                                                    |
|                                                  |                                                                                                    |                                                                                                    |
|                                                  |                                                                                                    |                                                                                                    |
| Kombāsia                                         | Argiontină                                                                                                    | Aneovane                                                                                               |
| Emri                                             | Emri                                                                                                    | Aportan                                                                                                |
| Mbiemri                                          | Mbiemri                                                                                                    |                                                                                                    |
| Nr i ID                                          |                                                                                                    |                                                                                                    |
| Nr i Pasaportës                                  | 655                                                                                                    |                                                                                                    |
| Data Largimit                                    | 2021-04-06                                                                                                    |                                                                                                    |
|                                                  |                                                                                                    |                                                                                                    |
| Kombësia                                         | Australi                                                                                                    | Aprovuar                                                                                               |
| NrilD                                            | -                                                                                                    |                                                                                                    |
| Nr i Pasaportës                                  | 1345                                                                                                    |                                                                                                    |
| Emri                                             | Admin                                                                                                    |                                                                                                    |
| Mbiemri                                          | Admin                                                                                                    |                                                                                                    |
|                                                  | MINIST<br>DREJTO<br>APROVI<br>E TË<br>ikimi juaj është<br>secilën kërkesë:<br>yshim.<br>Roland Mai<br>Roland Mai<br>Emri<br>Mbiemri<br>Nr i D<br>Nr i Pasaportës<br>Data Largimit<br>Kombësia<br>Nr i ID<br>Nr i Pasaportës<br>Emri | MINISTRIA E FINANCAVE<br>DREJTORIA E PËRGJITHS                                                         |

Figura 6: Dokumenti i aprovimit të kërkesës për regjistrimin e tatimpaguesit

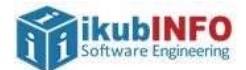

| deputition of the ra Deputy                                                                                                    |                                                                                                    | Elbasan           |                                                 |            |                           |  |
|----------------------------------------------------------------------------------------------------|----------------------------------------------------------------------------------------------------|-------------------|-------------------------------------------------|------------|---------------------------|--|
| arejiuesitie fi, rauga,                                                                                                    | Rrethi                                                                                                    | Gramsh            |                                                 |            |                           |  |
| Qyteti/Fshati, Bashkia,                                                                                                    | Bashkia                                                                                                    | Kukur             |                                                 |            |                           |  |
| Rrethi, Qarku                                                                                                    | Qyteti/ Fsha                                                                                                    | ti Grazhda        | n                                               |            |                           |  |
|                                                                                                    | Emri i Rrug                                                                                                    | ës Rruga          |                                                 |            |                           |  |
|                                                                                                    | Numri                                                                                                    | 66                |                                                 |            |                           |  |
| [4b] Adresa e banimit e                                                                                                    | : ID/Emri/Mb                                                                                                    | iemri EK EK       |                                                 |            | Aprovuar                  |  |
| drejtuesit ekzistues                                                                                                    | Qarku                                                                                                    | Elbasan           |                                                 |            |                           |  |
| Rruga, Qyteti/Fshati,                                                                                                    | Rrethi                                                                                                    | Librazh           | ł                                               |            |                           |  |
| Bashkia, Rrethi, Qarku                                                                                                    | Bashkia                                                                                                    | Lunik             |                                                 |            |                           |  |
| NK 2020 Die                                                                                                    | toria e rerginista                                                                                                | ne e Talineve, kr | ugu "Ojin Bue Si                                | pata , wee | site , www.iadinie.gov.ai |  |
|                                                                                                    | Qyteti/ Fsha                                                                                                    | ti Dranovi        | ce                                              |            |                           |  |
|                                                                                                    | Emri i Rrug                                                                                                    | ës Rruga          |                                                 |            |                           |  |
|                                                                                                    | Numri                                                                                                    | 99                |                                                 |            |                           |  |
|                                                                                                    |                                                                                                    |                   |                                                 |            |                           |  |
|                                                                                                    | Shqiptare                                                                                                    | shtetërore        | 🖌 E përba                                       | shkët      |                           |  |
| [6] Adresa e re                                                                                                    | Shqiptare<br>Qarku                                                                                                | shtetërore        | 🖌 E përba                                       | shkët      |                           |  |
| [6] Adresa e re<br>kryesore e biznesit                                                                                                    | Qarku<br>Rrethi                                                                                                   | shtetërore        | <b>∑</b> E përba                                | shkët      |                           |  |
| [6] Adresa e re<br>kryesore e biznesit                                                                                                    | Qarku<br>Rrethi<br>Bashkia                                                                                        | shtetërore        | 🗹 E përba                                       | shkët      |                           |  |
| [6] Adresa e re<br>kryesore e biznesit                                                                                                    | Qarku<br>Rrethi<br>Bashkia<br>Qyteti/Fshati                                                                       | shtetërore        | 🖌 E përba                                       | shkët      |                           |  |
| [6] Adresa e re<br>kryesore e biznesit                                                                                                    | Qarku<br>Rrethi<br>Bashkia<br>Qyteti/Fshati<br>Emri i Rrugës                                                      | shtetërore        | <b>√</b> E përba                                | shkët      |                           |  |
| [6] Adresa e re<br>kryesore e biznesit                                                                                                    | Qurku<br>Rrethi<br>Bashkia<br>Qyteti/Fshati<br>Emri i Rrugës<br>Numri                                             | shtetërore        | E përba:                                        | shkët      |                           |  |
| <ul> <li>[6] Adresa e re<br/>kryesore e biznesit</li> <li>[7] Aktiviteti i ri</li> </ul>                                                                                                    | Shqiptare<br>Qarku<br>Rrethi<br>Bashkia<br>Qyteti/Fshati<br>Emri i Rrugës<br>Numri                                | shtetërore        | E përba:                                        | shkët      | Refuzuar Pershkrim jo     |  |
| <ul> <li>[6] Adresa e re<br/>kryesore e biznesit</li> <li>[7] Aktiviteti i ri<br/>Kodi i Aktivitetit</li> </ul>                                                                                                    | Shqiptare<br>Qurku<br>Rrethi<br>Bashkia<br>Qyteti/Fshati<br>Emri i Rrugës<br>Numri<br>Aktivitet                   | shtetërore        | E përba:                                        | shkët      | Refuzuar Pershkrim jo     |  |
| <ul> <li>[6] Adresa e re<br/>kryesore e biznesit</li> <li>[7] Aktiviteti i ri<br/>Kodi i Aktivitetit</li> <li>Ekonomik Rev. 2</li> </ul>                                                                                              | Shqiptare<br>Qarku<br>Rrethi<br>Bashkia<br>Qyteti/ Fshati<br>Emri i Rrugës<br>Numri<br>Aktivitet                  | shtetërore        | E përba:                                        | shkët      | Refuzuar Pershkrim jo     |  |
| <ul> <li>[6] Adresa e re<br/>kryesore e biznesit</li> <li>[7] Aktiviteti i ri<br/>Kodi i Aktivitetit<br/>Ekonomik Rev. 2</li> <li>[8] Ndryshime në adres</li> </ul>                                                                   | Shqiptare Qarku Rrethi Bashkia Qyteti/Fshati Emri i Rrugës Numri Aktivitet at dytësore                            | shtetërore        | E përba:                                        | shkët      | Refuzuar Pershkrim jo     |  |
| <ul> <li>[6] Adresa e re<br/>kryesore e biznesit</li> <li>[7] Aktiviteti i ri<br/>Kodi i Aktivitetit<br/>Ekonomik Rev. 2</li> <li>[8] Ndryshime në adres<br/>Adresë e mbyllur</li> </ul>                                              | Shqiptare Qarku Rrethi Bashkia Qyteti/ Fshati Emri i Rrugës Numri Aktivitet at dytësore Qarku Rrethi              | Bashkia Q         | E përba:                                        | Numri      | Refuzuar Pershkrim jo     |  |
| <ul> <li>[6] Adresa e re<br/>kryesore e biznesit</li> <li>[7] Aktiviteti i ri<br/>Kodi i Aktivitetit<br/>Ekonomik Rev. 2</li> <li>[8] Ndryshime në adres</li> <li>Adresë e mbyllur<br/>Rruga dhe numri<br/>Ovteti i fshati</li> </ul> | Qarku<br>Rrethi<br>Bashkia<br>Qyteti/Fshati<br>Emri i Rrugës<br>Numri<br>Aktivitet<br>at dytësore<br>Qarku Rrethi | Bashkia Qy<br>Fs  | ✓ E përba:       rteti/     Emri i       Rrugës | Numes      | Refuzuar Pershkrim jo     |  |

Figura 7: Dokumenti i aprovimit të kërkesës për ndryshimin e të dhënave të tatimpaguesit - vazhdim

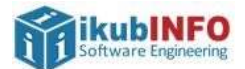

|                                                                     | Quen          | - Konster                                                                               | stancese                                                                                 | Qyatu                                                              | Ener i Rrugts                              | Name                        |               |
|---------------------------------------------------------------------|---------------|-----------------------------------------------------------------------------------------|------------------------------------------------------------------------------------------|--------------------------------------------------------------------|--------------------------------------------|-----------------------------|---------------|
| Bashkia                                                             | Ketes         | Kohnje                                                                                  | Cirie                                                                                    | Lende                                                              | jani .                                     | 12                          |               |
| Rrethi<br>Qarku                                                     |               |                                                                                         |                                                                                          |                                                                    |                                            |                             |               |
| šeksioni 2                                                          |               |                                                                                         |                                                                                          |                                                                    |                                            |                             |               |
| CONTRACTOR C                                                        |               | 1 22                                                                                    |                                                                                          |                                                                    |                                            |                             |               |
| 9] Cilin tatim kërkon<br>htori?                                     |               | atim i Thie                                                                             | els Minerai                                                                              | Etimin                                                             |                                            |                             |               |
|                                                                     |               | atimi mbi '                                                                             | Vlerën e Sh                                                                              | tuar                                                               |                                            |                             |               |
|                                                                     |               | ontributer                                                                              | e Sigurime                                                                               | e Shoqëror                                                         | e dhe Shëndetës                            | 0R2                         |               |
|                                                                     | H             | atimi i Mb                                                                              | ajtur në Bui                                                                             | rim                                                                |                                            |                             |               |
|                                                                     |               | atimi mbi l                                                                             | Fitimin                                                                                  |                                                                    |                                            |                             |               |
|                                                                     |               | arifa Kom                                                                               | bètare                                                                                   |                                                                    |                                            |                             |               |
|                                                                     | VT.           | aksa Komb                                                                               | seiare                                                                                   |                                                                    |                                            |                             | Aprovuar      |
|                                                                     |               | atimi mbi t                                                                             | të Ardhurat                                                                              | nga Punësi                                                         | mi                                         |                             |               |
|                                                                     | Oarkullin     | ni i purashil                                                                           | tuur deri në f                                                                           | und të vitit                                                       | Fittmi i pa                                | nshikaar                    |               |
|                                                                     |               |                                                                                         |                                                                                          |                                                                    |                                            |                             |               |
| Seksioni 3                                                          |               | Ndryshi                                                                                 | m i statusit                                                                             | të tatimna                                                         | ruesit                                     |                             |               |
|                                                                     |               |                                                                                         |                                                                                          |                                                                    |                                            |                             |               |
| 10  Aplikim për                                                     |               | Aplikim p                                                                               | ér çregjistr                                                                             | im Da                                                              | ta                                         |                             |               |
| alrystansin e statusat                                              |               | Perthithur                                                                              | Ê.                                                                                       | Da                                                                 | ta                                         |                             |               |
|                                                                     | _             |                                                                                         |                                                                                          |                                                                    |                                            |                             |               |
|                                                                     |               | trajithdune                                                                             | e Talianeve, l                                                                           | Loura "Triin I                                                     | toe Shpata". Web                           | eiter : www                 | tatime gov al |
| (R 2020 D                                                           | reștoria e Pé |                                                                                         |                                                                                          |                                                                    |                                            |                             |               |
| VR 2020 D                                                           | rejtoria e Pé |                                                                                         | _                                                                                        |                                                                    |                                            |                             |               |
| VR 2020 D                                                           | rejtoria e Pe |                                                                                         | 1202                                                                                     |                                                                    |                                            |                             |               |
| vR 2020 D                                                           | rejtoria e Pe | Kalim në                                                                                | NIP<br>statusin Pae                                                                      | T-i përthith<br>iv                                                 | cs -                                       |                             |               |
| VR 2020 D                                                           | ngtonia e PV  | Kalim në<br>Riaktivizi                                                                  | NIP<br>statusin Par<br>m                                                                 | T-i përthith<br>tiv                                                | čs –                                       |                             |               |
| VR 2020 D                                                           | ngtowia c Pi  | Kalim në<br>Riaktivizi                                                                  | NIP<br>statusin Pae<br>m                                                                 | T-i përthith<br>tiv                                                | ĉs -                                       |                             |               |
| vR 2020 Di<br>Seksioni 4                                            | ngtonia e Pi  | Kalim në<br>Riaktivizi                                                                  | NIP<br>statusin Par<br>m                                                                 | T-i përthith<br>iv                                                 | <b>b</b>                                   |                             |               |
| vR 2020 D<br>Seksioni 4<br>11]                                      | ngtonia c PA  | Kalim në<br>Riaktivizi<br>Punëdhimë                                                     | NIP<br>statusin Par<br>m                                                                 | T-i përthith<br>iv                                                 | ŝ.                                         |                             | ртоманг       |
| kR 2020 Di<br>Seksioni 4<br>11]<br>Categoria për efekt              |               | Kalim në<br>Riaktivizi<br>Punëdhënë<br>Vetëpunës                                        | NIP<br>statusin Pae<br>m<br>s<br>suar (I vetën                                           | T-i pērthith<br>iv                                                 | Ês -                                       | Aq                          | provuut       |
| kR 2020 Di<br>Seksioni 4<br>11]<br>Lategoria për efekt<br>igurimesh |               | Kalim në<br>Riaktivizi<br>Vunëdhënë<br>vetëpunës                                        | NIP<br>statusin Par<br>m<br>s<br>s<br>uar (I vetën<br>uar me pun                         | T-i përthith<br>iv<br>s)<br>ëmartës                                | 5 ····                                     | Aq                          | provuur       |
| KR 2020 D<br>Seksioni 4<br>11]<br>Lategoria për efekt<br>igurimesh  |               | Kalim në<br>Riaktivizi<br>Punëdhënë<br>vetëpunës<br>vetëpunës<br>vetëpunës              | NIP<br>statusin Par<br>m<br>s<br>s<br>uar (I vetën<br>uar me pun<br>uar me pun           | T-i përthith<br>iv<br>s)<br>ëroartës<br>ëroartës dhe               | ës<br>: punonjës te paj                    | Aq<br>Sagsuar të            | provuar       |
| seksioni 4<br>11]<br>Lategoria për efekt<br>igurimesh               |               | Kalim në<br>Riaktivizi<br>Pusëdhënë<br>vetëpunës<br>vetëpunës<br>vetëpunës<br>vetëpunës | NIP<br>statusin Par<br>m<br>s<br>uar (I vetën<br>uar me pun<br>uar me pun<br>uar me pun  | T-i përthith<br>iv<br>s)<br>ëmartës dhe<br>imartës me              | ës<br>: punonjës të paq<br>punonjës të pap | Aq<br>saguar të             | provuar       |
| ieksioni 4<br>11]<br>Lategoria për efekt<br>igorimesh               |               | Kalim në<br>Riaktivizi<br>Punëdhënë<br>vetëpunës<br>vetëpunës<br>ivetëpunës<br>imiljes  | NIP<br>statusin Par<br>m<br>s<br>uar (I vetën<br>uar me pun<br>uar me pun<br>uar po punë | T-i përthith<br>iv<br>s)<br>ënsarvës<br>ënsarvës dhe<br>imarrës me | ës<br>: punonjës të pap                    | Aq<br>Saguar të<br>uguar të | provuur       |

Figura 8: Dokumenti i aprovimit të kërkesës për ndryshimin e të dhënave të tatimpaguesit - vazhdim

2. Në rast se Tatimpaguesi ka aplikuar për adresë të re kryesore të biznesit dhe i është aprovuar, atëherë do t'i dërgohet në e-albania **çertifikata e regjistrimit të adresës së re kryesore të biznesit** të vulosur me vulë dixhitale.

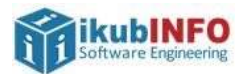

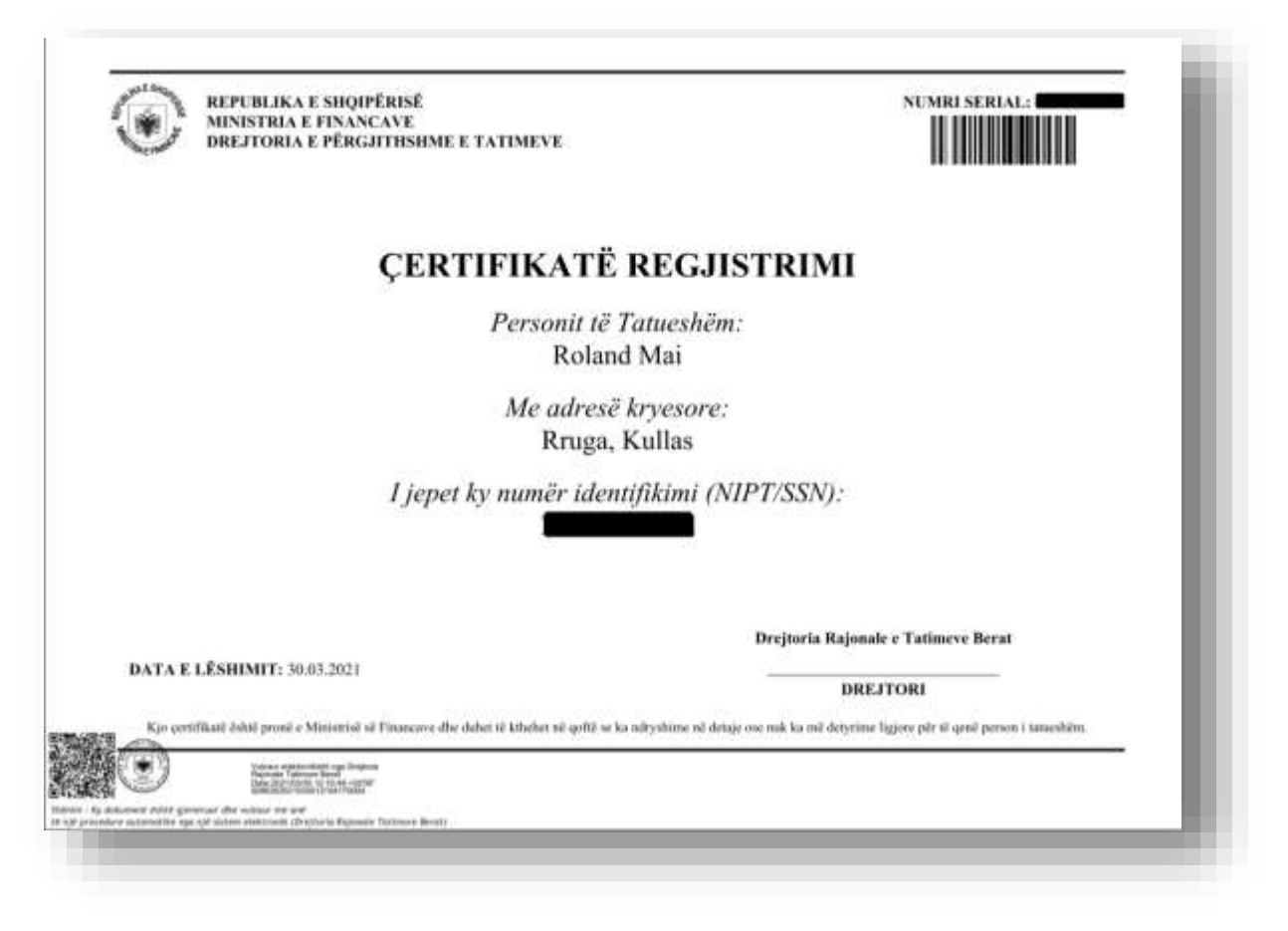

Figura 9: Çertifikata e regjistrimit të adresës kryesore

3. Në rast se Tatimpaguesi ka aplikuar për adresë/a të re/ja dytësore të biznesit dhe i janë aprovuar, atëherë do t'i dërgohet në e-albania **çertifikata/at e regjistrimit të adresës/ave dytësore të biznesit** të vulosur/a me vulë dixhitale.

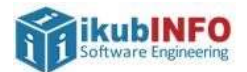

| REPUBLIKA E SHQIPËRISË<br>MINISTRIA E FINANCAVE<br>DREJTORIA E PËRGJITHSHME E TATIMEVE | NUMRI SERIAL                                                                                  |
|----------------------------------------------------------------------------------------|-----------------------------------------------------------------------------------------------|
| ÇERTIFIKAT                                                                             | <b>'Ë REGJISTRIMI</b>                                                                         |
| Personit<br>Rol                                                                        | <i>të Tatueshëm:</i><br>land Mai                                                              |
| Me adre<br>test                                                                        | <i>esë dytesore:</i><br>, Lencke                                                              |
| I jepet ky numër id                                                                    | dentifikimi (NIPT/SSN):                                                                       |
|                                                                                        | Drejtoria Rajonule e Tatimeve Durrës                                                          |
| DATA E LÉSHIMIT: 08.04.2021                                                            |                                                                                               |
|                                                                                        | DREITORI                                                                                      |
| Kjo certifikasi žišni presi u Ministrisi se Financave dhe dahet të kthehet si qufi     | të së ka ndryshëree të detaje ose nuk ka më dotyrirre ligjore për të qenë person i tataenhën. |
|                                                                                        |                                                                                               |
| unnis dahet generum die subaut me and                                                  |                                                                                               |

Figura 10: Çertifikata e regjistrimit të adresës dytësore

Në rastin kur të gjitha ndryshimet për të dhënat e tatimpaguesit janë **refuzuar**, tatimpaguesit do t'i dërgohet **dokumenti i refuzimit** në e-Albania, i cili do të përmbajë statusin Refuzuar dhe arsyen e refuzimit të kërkesës për ndryshimin e të dhënave të tatimpaguesit. Formati i tij do të jetë si më poshtë:

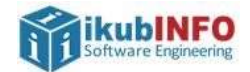

| S MERNER                                             |                                          | - SJannie e Tau                                               |                                |                             |
|------------------------------------------------------|------------------------------------------|---------------------------------------------------------------|--------------------------------|-----------------------------|
|                                                      |                                          |                                                               | a                              | Data, 08/04/2021            |
| REFUZIN                                              | II I APLIKIN                             | HT MBI NDRYSHIMIN                                             | E TË DHËNAVE                   | TË TATIMPAGUESIT            |
| Statusi i aplikimit: Apl<br>arsyen e refuzimit të ad | ikimi juaj është i<br>Iministratës tatio | efuzuar në çështjen numër /<br>nore për secilin aplikim për r | 0001062899. Ky dok<br>dryshim. | ument do t'ju informojë mbi |
| NIPT-i                                               | _                                        |                                                               |                                |                             |
| Emri i tatimpaguesit                                 | Roland Mai                               |                                                               |                                |                             |
| Detaje të ndryshimit<br>Seksioni I                   |                                          |                                                               | Statusi                        | Komente                     |
| <li>[2] Emri i ri i<br/>latimpagues</li>             |                                          |                                                               |                                |                             |
| Emri i ri tregtar                                    |                                          |                                                               |                                |                             |
| [3a] Drejtuesi i larguar                             | Kombësia                                 | Argjentinë                                                    | Reformer                       | test                        |
|                                                      | Emri                                     | Emri                                                          |                                |                             |
|                                                      | Mbiemri                                  | Mbiemri                                                       |                                |                             |
|                                                      | Nr i ID                                  |                                                               |                                |                             |
|                                                      | Nr i Pasaportës                          | 655                                                           |                                |                             |
|                                                      | Data Largimit                            | 2021-04-06                                                    |                                |                             |
| [36] Emri i<br>drejtuesit të ri                      | Kombësia                                 | Australi                                                      | Refuzuar                       | Test                        |
|                                                      | Nr i ID                                  |                                                               |                                |                             |
|                                                      | Nr i Pasaportês                          | T345                                                          |                                |                             |
|                                                      | Emri                                     | Admin                                                         |                                |                             |
|                                                      | Mbiemri                                  | Admin                                                         |                                |                             |
| [4a] Adresa e banimit e                              | Qarku                                    | Elbasar                                                       | Refuzuar                       | test                        |
| drejtuesit te ri, Rauga,                             | Reetha                                   | Gramsh                                                        |                                |                             |
| Qyteti/Fshati, Bashkia,                              | Bashkia                                  | Kukur                                                         |                                |                             |
| Rrethi, Qarku                                        | Qyteti/Fshati                            | Grazhdan                                                      |                                |                             |
|                                                      | Emri i Rrugès                            | Rruga                                                         |                                |                             |
|                                                      |                                          | 1.44                                                          |                                |                             |

Figura 11: Dokumenti i refuzimit të kërkesës për ndryshimin e të dhënave të tatimpaguesit

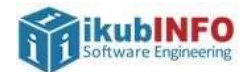

| [4b] Adresa e banimit e<br>drejtuesit ekzistues<br>Rruga, Qyteti/Fshati,<br>Bachkia Parthi Oarku                                                                                                    | ID/Emri/Mbiemri                                              | EKEK                                        |                                         |                 | Refuzuar                                       | test                    |  |  |
|----------------------------------------------------------------------------------------------------|--------------------------------------------------------------|---------------------------------------------|-----------------------------------------|-----------------|------------------------------------------------|-------------------------|--|--|
|                                                                                                    | Qarku                                                        | Elbasan                                     |                                         |                 |                                                |                         |  |  |
|                                                                                                    | Rrethi                                                       | Gramsh                                      |                                         |                 |                                                |                         |  |  |
| Sashkia, Rrethi, Qarku                                                                                                    | Bashkia                                                      | Lunik                                       |                                         |                 |                                                |                         |  |  |
|                                                                                                    | Qyteti/ Fshati                                               | Grazhdan                                    |                                         |                 |                                                |                         |  |  |
|                                                                                                    | Emri i Rrugës                                                |                                             |                                         |                 |                                                |                         |  |  |
|                                                                                                    | Numri                                                        | 66                                          |                                         |                 |                                                |                         |  |  |
| 5] Pronêsia                                                                                                    | Shqiptare priva                                              | te<br>irore                                 | E huaj<br>✔ E përbashk                  | cët             | Refuzuar                                       | test                    |  |  |
| R 2020 Drejto                                                                                                    | aria e Përgjithshme e Ta                                     | atimeve, Rruga                              | 1<br>"Gjin Bue Shpat                    | a", Web s       | ite : www.tatime.ge                            | w.al                    |  |  |
| 6] Adresa e re                                                                                                    | Qarku                                                        |                                             |                                         |                 |                                                |                         |  |  |
| kryesore e biznesit                                                                                                    | Rrethi                                                       | Rrethi                                      |                                         |                 |                                                |                         |  |  |
|                                                                                                    | Bashkia                                                      |                                             |                                         |                 |                                                |                         |  |  |
|                                                                                                    | Qyteti/ Fshati                                               |                                             |                                         |                 |                                                |                         |  |  |
|                                                                                                    | Emri i Rrugës                                                |                                             |                                         |                 |                                                |                         |  |  |
|                                                                                                    | Numri                                                        |                                             |                                         |                 |                                                |                         |  |  |
|                                                                                                    |                                                              |                                             |                                         |                 |                                                | on months in control    |  |  |
|                                                                                                    | Tawne record                                                 |                                             |                                         |                 | Refuzuar                                       | Library Informative Law |  |  |
| 7] Aktiviteti i ri                                                                                                    | Aktivitet                                                    |                                             |                                         |                 |                                                | reisikiini jo           |  |  |
| 7] Aktiviteti i ri<br>8] Ndryshime në adresat                                                                                                    | Aktivitet<br>t dytësore                                      |                                             |                                         |                 |                                                | reisikiini jo           |  |  |
| 7] Aktiviteti i ri<br>8] Ndryshime në adresat<br>Adresë e mbyllur<br>Rruga dhe numri<br>Qyteti /fshati<br>Bashbia                                                                                                    | Aktivitet<br>t dytësore<br>Qarku Rrethi Ba                   | ahkia Qyteti<br>Fabati                      | Emri i<br>Rrugës                        | Numri           | Numri i<br>certifikatës<br>ekzistuese          | reisikini jo            |  |  |
| 7] Aktiviteti i ri<br>8] Ndryshime në adresat<br>dresë e mbyllur<br>Rruga dhe numri<br>Qyteti /fshati<br>Bashkia<br>Rrethi<br>Qarku                                                                                    | Aktivitet<br>t dytësore<br>Qarku Rrethi Ba                   | ahkia Qyteti/<br>Fshati                     | Emri i<br>Rrugës                        | Numri           | Numri i<br>certifikatës<br>ekzistuese          | Persiki in jo           |  |  |
| 7] Aktiviteti i ri<br>8] Ndryshime në adresat<br>dresë e mbyllur<br>Rruga dhe numri<br>Qyteti /fshati<br>Bashkia<br>Rrethi<br>Qarku<br>dresë e re<br>Rruga dhe numri<br>Qyteti /fshati<br>Bushkia                      | Aktivitet<br>t dytësore<br>Qarku Rrethi Ba<br>Qarku Rrethi I | ahkia Qyteti/<br>Fshati<br>Bashkia Qy       | Emri i<br>Rrugës<br>teti/ Emri i<br>uti | Numri<br>Rrugës | Numri i<br>certifikatës<br>ekzistuese<br>Numri | Persikkini jo           |  |  |
| 7] Aktiviteti i ri<br>8] Ndryshime në adresat<br>Adresë e mbyllur<br>Rruga dhe numri<br>Qyteti /fshati<br>Bashkia<br>Rrethi<br>Qarku<br>Adresë e re<br>Rruga dhe numri<br>Qyteti /fshati<br>Bashkia<br>Rrethi<br>Qarku | Aktivitet<br>t dytësore<br>Qarku Rrethi Ba<br>Qarku Rrethi I | ahkia Qyteti<br>Fshati<br>kashkia Qy<br>Fsl | Emri i<br>Rrugës<br>teti/ Emri i<br>uti | Numei           | Numri i<br>certifikatës<br>ekzistuese<br>Numri | Persikkini jo           |  |  |

Figura 12: Dokumenti i refuzimit të kërkesës për ndryshimin e të dhënave të tatimpaguesit – vazhdim

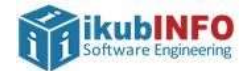

|                         | Taba - Barris Minama                                                            |          |
|-------------------------|---------------------------------------------------------------------------------|----------|
| [9] Cilin tatim kërkoni | të                                                                              |          |
| shtoni?                 | Tatim i Thjeshtuar mbi Fitimin                                                  |          |
|                         | Tatimi mbi Vlerën e Shtuar                                                      |          |
|                         | Kontributet e Sigurimeve Shoqërore dhe Shëndetësore                             |          |
|                         | Tatimi i Mbajtur në Burim                                                       |          |
|                         | Tatimi mbi Fitimin                                                              |          |
|                         | Tarifa Kombëtare                                                                |          |
|                         | Taksa Kombëtare Ap                                                              | rovuar   |
|                         | Tatimi mbi të Ardhurat nga Punësimi                                             |          |
|                         | Qarkullimi i parashikuar deri në fund të vitit Fitimi i parashikuar             |          |
| Seksioni 3              | Ndryshim i statusit të tatimpaguesit                                            |          |
| ETT CONTRACTOR          |                                                                                 |          |
| [10] Aplikim për        | Apinkim per çregistrim                                                          |          |
| ndryshimin e statusit   | Pertinitur NIP1-i pertinities                                                   |          |
|                         | Disbalaining                                                                    |          |
|                         | Klakuvizim                                                                      |          |
| Seksioni 4              |                                                                                 |          |
| [11]                    | Punëdhënës Refuzu                                                               | ar test  |
| Kategoria për efekt     | I vetëpunësuar (I vetëm)                                                        |          |
| sigurimesh              | I vetëpunësuar me punëmarrës                                                    |          |
|                         |                                                                                 |          |
|                         | 2                                                                               |          |
| NR 2020 Dre             | jtoria e Përgjithshme e Tatimeve, Rruga "Gjin Bue Shpata", Web site : www.tatim | e.gov.al |
|                         | I vetëpunësuar me punëmarrës dhe punoniës te papaguar të                        |          |
|                         | familjes                                                                        |          |
|                         | I vetëpunësuar pa punëmarrës me punonjës të papaguar të                         |          |
|                         | familjes                                                                        |          |
|                         |                                                                                 |          |
|                         |                                                                                 |          |

Figura 13: Dokumenti i refuzimit të kërkesës për ndryshimin e të dhënave të tatimpaguesit - vazhdim